## MFX-2355/MFX-2335/MFX-1855/MFX-1835 シリアル番号の確認方法

MFX-2355 / MFX-2335 / MFX-1855 / MFX-1835 について、 シリアル番号(機械の製造番号)の確認方法について。

## 手順

1. 【メニュー/機器設定】キーを押下

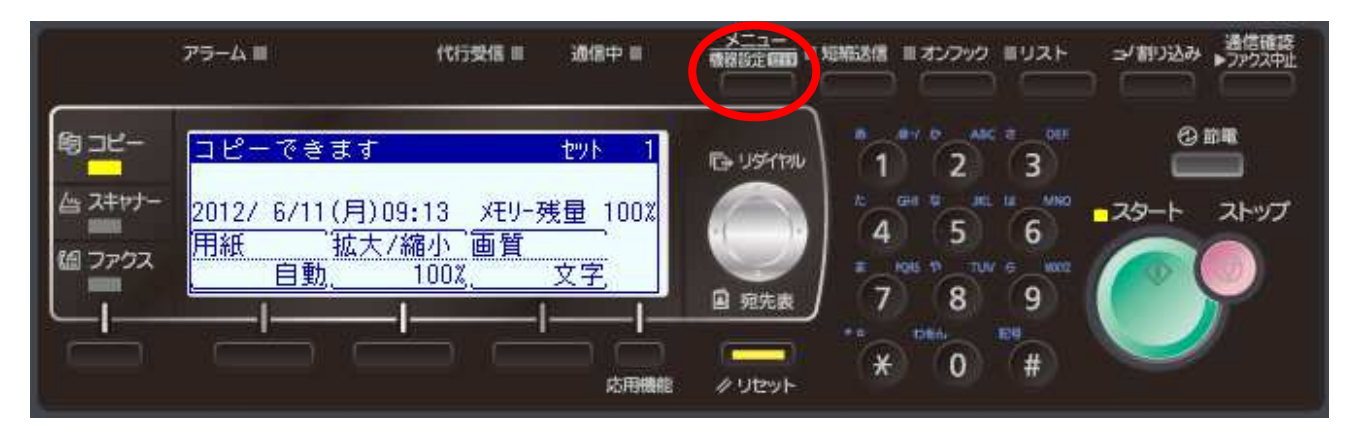

2. 「機器情報」を選択し、[確定]下のキーを2回押下

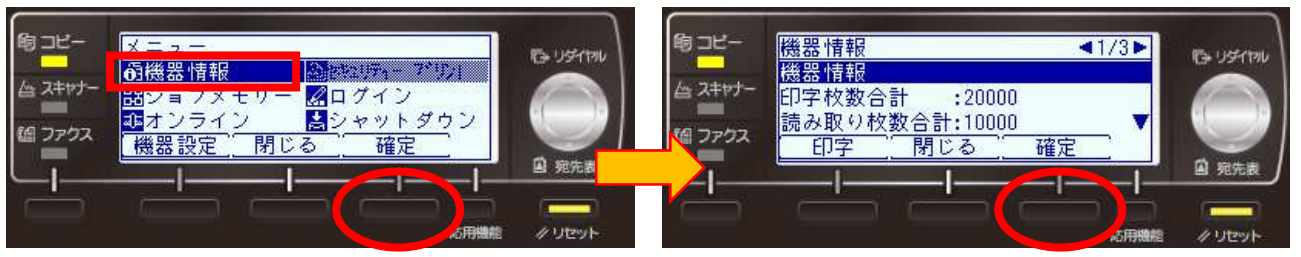

3. カーソルキーの右を押下し、2ページ目に表示される「機台番号」の項目を参照ください。

| メニュー<br>メニュー<br>代行受信 ● 通信中 ● 株器設定<br>研究        | 夏 ● 短約   |
|------------------------------------------------|----------|
| ・・・・・・・・・・・・・・・・・・・・・・・・・・・・・                  | リアル番号です。 |
|                                                |          |
| □ 宛先表<br>□ □ □ □ □ □ □ □ □ □ □ □ □ □ □ □ □ □ □ |          |